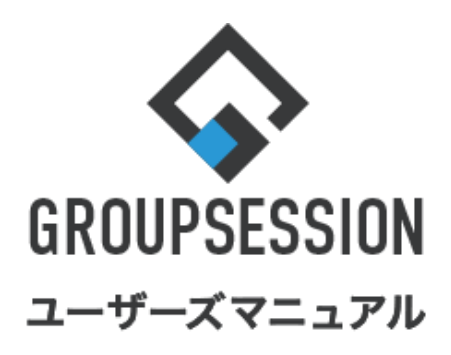

|                     |        | GroupSession ver.5.4 |
|---------------------|--------|----------------------|
| プロジェクト機能            |        |                      |
| 1.プロジェクトとTODOを確認する  | ••• 1  |                      |
| 2.プロジェクトとTODOを検索する  | •••• 2 |                      |
| 3.TODO詳細を確認する       | ••• 5  |                      |
| 4.TODOを登録する         | ••• 7  |                      |
| 5.プロジェクト内のTODOを確認する | •••• 9 |                      |

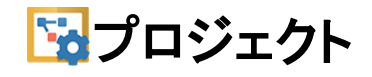

# 1. プロジェクトとTODOを確認する

#### 1:メニューの「プロジェクト」をクリックしてプロジェクト画面を表示する

| ☆GROUPSESSION                                                        | 副メモ ③ヘルプ                                 | ✿設定 ⊖山田 太郎                  | ログアウト            |
|----------------------------------------------------------------------|------------------------------------------|-----------------------------|------------------|
|                                                                      | () () () () () () () () () () () () () ( | 武理 楽説     プロジェ              | <b>エ</b> クト      |
| アドレス様     タイムカード     在席管理     (い)     100     RSS     IP管理     アンケート | <b>BBA</b> チャット                          | \                           | *                |
| くれつ     でした       ショートメール送信     TODO登録                               |                                          | E                           | <b>り</b><br>- 読込 |
| メイン 全社ボータル 情報システム課 手続きボータル 防災ボー                                      | ータル 製                                    | 品ポータル                       |                  |
| インフォメーション 設定                                                         | 0/                                       | 20/11/ 12.4                 | 7                |
| メイン [管理者設定]ディスクの空き容量が300GB以下です。                                      | 2022 <b>9/</b>                           | 20(入) 13.4                  | /                |
| <sub>掲示板</sub> 新着の投稿が21件あります。                                        | 安否確認 現在(                                 | の状況                         |                  |
| <u>ショートメール</u> 未読メッセージがあります。                                         | 配信日時                                     | 2013/07/23 17:29            | 9:45             |
| ・ 山田 太郎: 67件                                                         | 再送日時                                     | -                           |                  |
| ■約予約 承認行うの施設す約か1252件のります。                                            | 最終回答                                     | 2013/07/23 17:31            | :02              |
| <ul> <li>■ A (ホストッピーン)//のりより。</li> <li>・ 自由 陸里・2/年</li> </ul>        | 回答状況                                     | 56% (5/9名)                  |                  |
| · 山田太郎: 3件                                                           |                                          | 無事                          | 2名               |
| WEBメール 新着メールがあります。                                                   | 状態                                       | 軽傷                          | 2名               |
| · yamada: 484件                                                       |                                          | 重傷                          | 1名               |
| ・ 畠中 隆男: 498件                                                        |                                          | 可(出社済含む)                    | 3名               |
| 業績 受信案件が10件あります。                                                     | 出社                                       | 不可                          | 2名               |
| 安否確認 安否確認が配信されました。状況を確認してください。                                       | 大広然回った」                                  |                             |                  |
| アンケート 未回答のアンケートが4件あります。                                              | <b>任</b> 席官理 <b>-</b> 本人                 |                             | 不在               |
| チャット 未読メッセージが7件あります。                                                 |                                          | 不在 〇 その他                    | _                |
|                                                                      |                                          | 変更                          | 2                |
| 9月20日(火) 9月21日(水) 9月22日(木) 9月23日(金) 9月24日(土) 9月25日(日) 9月26日(月)       | ג-ב                                      |                             | 設定               |
|                                                                      | 自民、道                                     | 自加報告分を公表へ 旧総<br>第点調査巡り 共同活行 | ŧ—               |
| 09:00-12:00 <b>6</b> 09:00-10:00 16:00-17:00 <b>6</b> 09:00-09:30    | · 安安支284 9X 92 00 1                      | 安黒調 旦巡り   共同通信              | - 11             |

#### 2-1:プロジェクト[ダッシュボード] TODO画面を表示する タブを切り替えることで、「TODO」・「プロジェクト」を選択することができます。

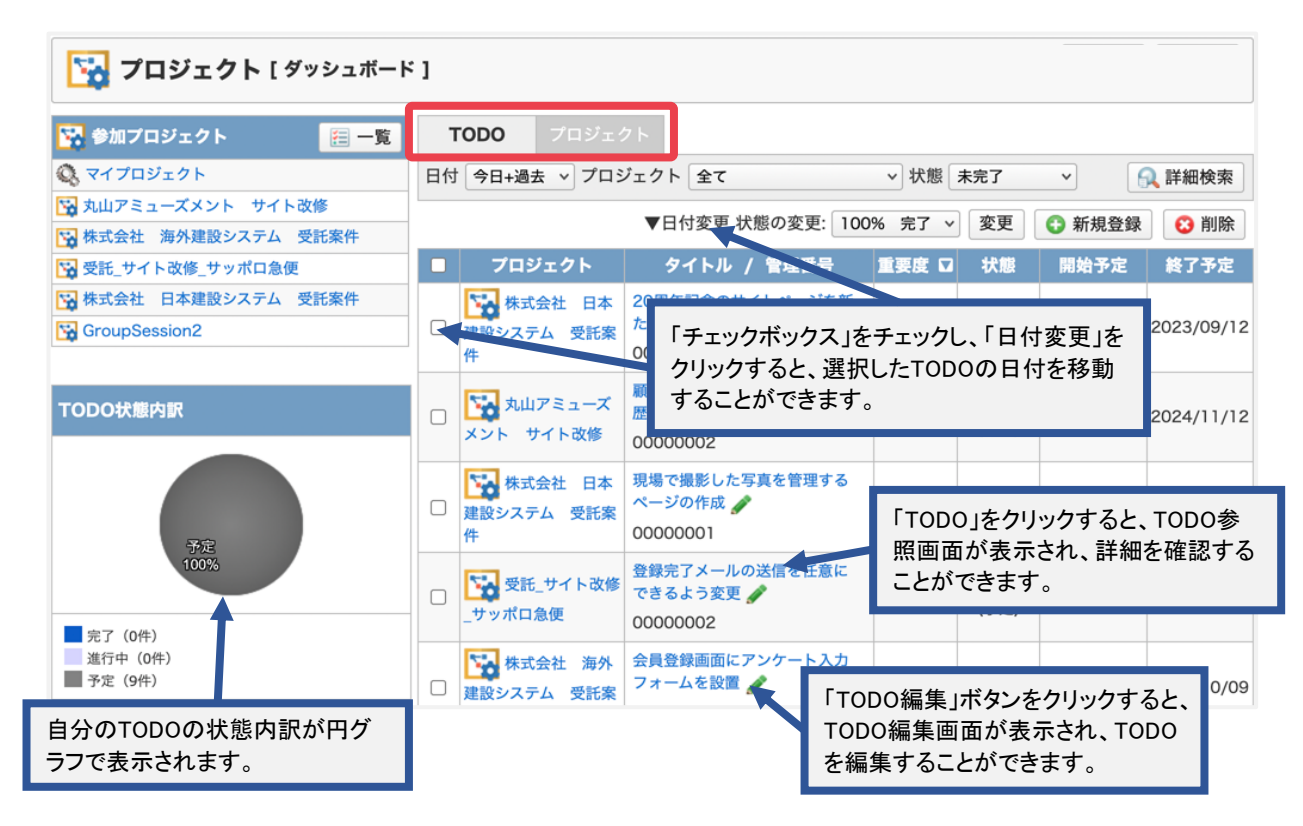

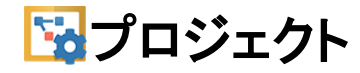

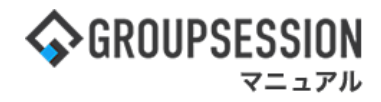

#### 2-2:プロジェクト[ダッシュボード] プロジェクト画面を表示する タブを切り替えることで、「TODO」・「プロジェクト」を選択することができます。

| <b>プロジェクト</b> [ ダッシュボート                                           | < ]        |                       |                                   |           |            |            |            |
|-------------------------------------------------------------------|------------|-----------------------|-----------------------------------|-----------|------------|------------|------------|
| 🙀 参加プロジェクト 🛛 🔠 一覧                                                 | торо       | プロジェクト                |                                   |           |            |            |            |
| Q マイプロジェクト                                                        | プロジェクト     | 参加プロジェクト 未完 🗸         |                                   |           | R          | 詳細検索(      | 3 新規登録     |
| ○ 丸山アミューズメント サイト改修 ○ 株式会社 海内建築システム 帯転安休                           | ID         | プロジェクト名称              | 予算                                | 管理者       | 状態         | 開始口        | 終了         |
| □ 受託_サイト改修_サッポロ急便                                                 | MY_PROJECT | マイプロジェクト              |                                   | 山田 太<br>郎 |            |            |            |
| <ul> <li>□ 株式会社 日本建設システム 受託案件</li> <li>□ GroupSession2</li> </ul> | site_0001  | 丸山アミューズメント サイト<br>改修  | 1,500,000                         | 山田太郎      | 0%<br>(予定) | 2010/01/10 | 2010/03/31 |
|                                                                   | site_0002  | 株式会社 海外建設システム<br>受託案件 | 30,000,000                        | 山田太郎      | 0%<br>(予定) | 2010/02/01 | 2010/03/30 |
|                                                                   | site_0009  | 受託_サイト改修_サマポロ急<br>便   | 2,000,000                         | 山田太郎      | 0%<br>(予定) | 2011/01/15 | 2011/12/01 |
|                                                                   | site_0003  | 株式会社 日本建設システン<br>受託案件 | (会社 日本建設システ<br>「プロジェクト」をクリックすると、フ |           |            | プロジェ       |            |
|                                                                   | sitedsfsdf | GroupSession2         | クトメイン画面に遷移します。                    |           |            |            |            |

## 2. プロジェクトとTODOを検索する

プロジェクトそのものとTODOの2つの検索の仕方をご説明していきます。 1:メニューの「プロジェクト」をクリックしてプロジェクト画面を表示する

| <b>\$</b> GROUPS            | ESSION                               |               |                                                                                                    |                      |             |          |                    | ₩×1   | ミ ③ヘルプ            | \$222 ●山田     | 日太郎 ログアウト       |
|-----------------------------|--------------------------------------|---------------|----------------------------------------------------------------------------------------------------|----------------------|-------------|----------|--------------------|-------|-------------------|---------------|-----------------|
| <b>اللہ</b><br>ארא          | <b>ス</b> ケジュール                       | 国家板           | ショート<br>メール                                                                                                    | <b>山</b><br>施設予約     |             | 回覧板      | <b>した</b><br>ユーザ情報 | WEB×- | ル ファイル管           | ·理 稟議         | <b>ブ</b> ロジェクト  |
| <b>アドレス</b>                 | <b>し</b><br>根 タイムカード                 | です。<br>在席管理   | (( <b>)</b> )<br>安否確認 ブ                                                                                                    | ックマーク                | RSS         | LP管理     | <b>アンケート</b>       | DBA   | <b>ل</b> وہ ج     |               | *               |
| <b>^</b> ×1                 | י> א<br><sub>וא=ר</sub> י            | で<br>メール送信 Tr | 日本<br>1990日<br>1990日 |                      |             |          |                    |       |                   |               | <b>り</b><br>再読込 |
| ×1>                         | 全社术                                  | ータル           | 情報シスラ                                                                                                    | テム課                  | 手続きポー       | ータル      | 防災                 | ポータル  | 製                 | 品ポータル         |                 |
| インフォ <b>メ</b> ー<br>メイン [ 管理 | ショ <b>ン</b><br>諸設定 ] ディス・            | クの空き容量が       | 300GB以下で                                                                                                    | <del>す</del> .       |             |          | 設定                 |       | 2022 <b>9/</b> 2  | 20(火) 1       | 3:47            |
| 掲示板 新着の                     | り投稿が21件あり                            | ます。           |                                                                                                    |                      |             |          |                    | ŧ     | 「確認 現在の           | 0状況           |                 |
| ショートメール                     | 未読メッセージ                              | があります。        |                                                                                                    |                      |             |          |                    | _     | 配信日時              | 2013/07/23    | 17:29:45        |
| <ul> <li>・山田太郎:</li> </ul>  | 67件                                  |               |                                                                                                    |                      |             |          |                    |       | 面送日時<br>面送日時      | -             |                 |
| 施設予約 承認                     | おおおおおおおおおおおおおおおおおおおおおおおおおおおおおおおおおおおお | が1252件ありま     | きす。                                                                                                    |                      |             |          |                    | _     | 早级同答              | 2013/07/23    | 17:31:02        |
| 回覧板未読ン                      | メッセージかあり                             | ます。           |                                                                                                    |                      |             |          |                    | _     | 同族非识              | 560% (5/04    | z)              |
| · 畠中 隆男:                    | 217                                  |               |                                                                                                    |                      |             |          |                    |       |                   |               | 2/2             |
| · 山田 太即:                    | 31+<br>(美マールがあり:                     | ±7            |                                                                                                    |                      |             |          |                    |       | 中午前期              |               | 21              |
| webx=// #/                  |                                      | * 9 *         |                                                                                                    |                      |             |          |                    |       | 1/784             | 11 历<br>舌 但   | 1/2             |
| · 自由 陰里·                    | 408/#                                |               |                                                                                                    |                      |             |          |                    |       |                   | 里版<br>可 (山外这么 | +11<br>>+1) 24  |
|                             | ー・ショー<br>牛が10件あります                   |               |                                                                                                    |                      |             |          |                    |       | 出社                | 이 (표현대로       | 312             |
| 安否確認 安存                     | 5確認が配信され;                            | -<br>ました。状況を  | 確認してくださ                                                                                                    | ±61a                 |             |          |                    |       |                   | 가면            | 24              |
| アンケート 未                     | 回答のアンケート                             | 、が4件あります      |                                                                                                    |                      |             |          |                    | 在席    | 管理-本人             |               | 不在              |
| チャット 未読                     | ミメッセージが7件                            | あります。         |                                                                                                    |                      |             |          |                    | 0     | 在席 💿              | 不在 〇 子        | その他             |
|                             | 1mm + + + mm = -                     |               |                                                                                                    |                      |             |          |                    |       |                   |               | 変更              |
| スケジュール                      | 個人週間                                 | 月間            |                                                                                                    |                      | (           | <u> </u> | 9H) () ()          |       | _7                |               | 20.00           |
| 9月20日(火)                    | 9月21日(水)                             | 9月22日(木)      | 9月23日(金                                                                                                    | 2) 9月24日(:<br>2日 🔿 🖂 | L) 9月25日    | 日(日)     | 9月26日(月)           |       |                   |               | 設定              |
| <b>v</b> 10                 | • \0                                 | • ·•          | <b>v</b> .o                                                                                                    | <b>V</b> 50          | <b>∀</b> ~₀ |          | - NO               |       | 自民、追              | 加報告分を公表       |                 |
| 09:00-12:00                 | <b>G</b> 09:00-10:00                 | 16:00-17:00   |                                                                                                    |                      |             | 0        | 09:00-09:30        |       | * 8,344 9X 200 13 | に尻調査巡り「共      | 93215           |

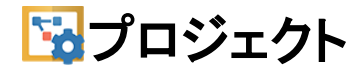

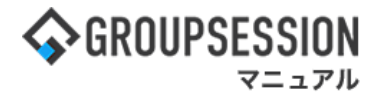

#### 2:プロジェクト[ダッシュボード] TODO画面を表示する 「詳細検索」ボタンをクリックします。

| <b>プロジェクト</b> [ ダッシュボード ]                                                         |    |                                                            |                                            |        |            |            |            |  |  |  |
|-----------------------------------------------------------------------------------|----|------------------------------------------------------------|--------------------------------------------|--------|------------|------------|------------|--|--|--|
| 🔀 参加プロジェクト 🛛 🗮 一覧                                                                 | ٦  | <b>TODO</b> プロジェク                                          | フト                                         |        |            |            |            |  |  |  |
| 🔍 マイプロジェクト                                                                        | 日付 | 今日+過去 > プロミ                                                | ジェクト 全て                                    | ▶ 状態 : | 未完了        | <b>~</b>   | 2 詳細検索     |  |  |  |
| ☆ 丸山アミューズメント サイト改修                                                                |    |                                                            | ▼日付変更 状態の変更: 100                           | % 完了 ~ | 変更         | 新規登録       | 😮 削除       |  |  |  |
| ○ 株式会社 海外建設システム 受託条件 ○ 株式会社 海外建設システム 受託条件 ○ ● ● ● ● ● ● ● ● ● ● ● ● ● ● ● ● ● ● ● |    | プロジェクト                                                     | タイトル / 管理番号                                | 重要度 □  | 状態         | 開始予定       | 終了予定       |  |  |  |
| □ 株式会社 日本建設システム 受託案件<br>□ GroupSession2                                           |    | <ul> <li>株式会社 日本</li> <li>建設システム 受託案</li> <li>件</li> </ul> | 20周年記念のサイトページを新<br>たに設置する 🥜<br>00000002    | ***    | 0%<br>(予定) | 2021/02/12 | 2023/09/12 |  |  |  |
| TODO状態内訳                                                                          |    | 丸山アミューズ<br>メント サイト改修                                       | 顧客詳細ページに過去の注文履<br>歴を表示するよう修正 🖋<br>00000002 | ***    | 0%<br>(予定) | 2020/03/12 | 2024/11/12 |  |  |  |
| *2                                                                                |    | <ul> <li>株式会社 日本</li> <li>建設システム 受託案</li> <li>件</li> </ul> | 現場で撮影した写真を管理する<br>ページの作成 🎻<br>00000001     | * * ☆  | 0%<br>(予定) | 2020/03/12 | 2025/04/14 |  |  |  |
| 100%<br>完了 (0件)                                                                   |    | ☆ 受託_サイト改修<br>_サッポロ急便                                      | 登録完了メールの送信を任意に<br>できるよう変更                  | ★★☆    | 0%<br>(予定) | 2018/03/12 | 2019/03/01 |  |  |  |
| 進行中 (0件)<br>予定 (9件)                                                               |    | 株式会社 海外<br>建設システム 受託案                                      | 会員登録画面にアンケート入力<br>フォームを設置 🎻                | ★★☆    | 0%<br>(予定) | 2013/10/09 | 2013/10/09 |  |  |  |

#### 3:TODO詳細検索画面を表示する

検索項目を入力して「検索」ボタンをクリックすると、検索結果を取得できます。

| 🙀 プロジェクト [ торо;         | 詳細検索]                  |           |                |               | <ul> <li>登加</li> </ul> | <b>今</b><br>戻る |  |  |  |
|--------------------------|------------------------|-----------|----------------|---------------|------------------------|----------------|--|--|--|
| 詳細検索                     |                        |           |                |               |                        |                |  |  |  |
| プロジェクト<br>「参加プロジェクトの     | ▼                      | 管理番号      |                |               |                        |                |  |  |  |
| 重要度 □低 ★ ☆ ☆ □中 ★        |                        |           |                |               | 選択 クリア                 |                |  |  |  |
| 予定開始                     | 予定終了                   | 置指定無し     |                |               |                        |                |  |  |  |
| 実績開始                     | 実績開始                   |           |                | 日間            |                        |                |  |  |  |
| キーワード<br>●全てを含む(AND)     | 検索対象                   | □タイトル □内容 |                |               |                        |                |  |  |  |
| 登録者 選択 クリア               | 状態                     | %~        | %              |               |                        |                |  |  |  |
|                          |                        | 検索        |                |               | 6                      | エクスポート         |  |  |  |
| プロジェクト                   | 管理番号 タイト               | JL        | 重要度 ☑          | 状態            | 開始予定                   | 終了予定           |  |  |  |
| 株式会社 日本建設システム 受託案件       | 00000002 20周年記念のサイトページ | を新たに設置する  | 「TODO」を        | クリックす         | ると、TODO                | D9/12          |  |  |  |
| ▲ 株式会社 海外建設システ<br>ム 受託案件 | 00000003 ABCプレゼン資料作成   |           | 照画面が<br>ことができ  | 表示され、語<br>ます。 | 詳細を確認す                 | D1/14          |  |  |  |
| 株式会社 日本建設システ<br>ム 受託案件   | 0000001 現場で撮影した写真を管理   | するページの作成  | ★★☆            | 0%<br>(予定)    | 2020/03/12             | 2025/04/14     |  |  |  |
| 受託_サイト改修_サッポロ<br>急便      | 00000002 登録完了メールの送信を任う | 意にできるよう変更 | ± ★★☆          | 0%<br>(予定)    | 2018/03/12             | 2019/03/01     |  |  |  |
| 株式会社 海外建設システ             | 00000001 会員登録画面にアンケート  | 入力フォームを設置 | t <b>★ ★</b> ☆ | 0%            | 2013/10/09             | 2013/10/09     |  |  |  |

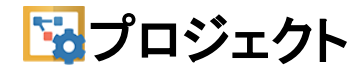

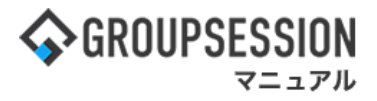

#### 4: プロジェクト[ダッシュボード] TODO画面を表示する

本マニュアルの『1. プロジェクトとTODOを確認する』の 『2-2:プロジェクト[ダッシュボード] プロジェクト画面を表示する』の手順に沿って

プロジェクト[ダッシュボード] プロジェクト画面を表示して、「詳細検索」ボタンをクリックします。

| 🙀 参加プロジェクト 🛛 🔚 🗕                                                  | 覧 TODO     | プロジェクト                |            |       |            |           |             |
|-------------------------------------------------------------------|------------|-----------------------|------------|-------|------------|-----------|-------------|
| 🔇 マイプロジェクト                                                        | プロジェクト     | 参加プロジェクト 未完 🗸         |            |       | R          | 詳細検索      | 🔾 新規登録      |
| <ul> <li>丸山アミューズメント サイト改修</li> <li>株式会社 海外建設システム 受託案件</li> </ul>  | ID         | プロジェクト名称              | 予算         | 管理者   | 状態         | 開始 🗅      | 終了          |
| 😧 受託_サイト改修_サッポロ急便                                                 | MY_PROJECT | २                     |            | 山田太郎  |            |           |             |
| <ul> <li>□ 株式会社 日本建設システム 受託案件</li> <li>□ GroupSession2</li> </ul> | site_0001  | 丸山アミューズメント サイト<br>改修  | 1,500,000  | 山田太郎  | 0%<br>(予定) | 2010/01/1 | 0 2010/03/3 |
|                                                                   | site_0002  | 株式会社 海外建設システム<br>受託案件 | 30,000,000 | 山田太郎  | 0%<br>(予定) | 2010/02/0 | 1 2010/03/3 |
|                                                                   | site_0009  | 受託_サイト改修_サッポロ急<br>便   | 2,000,000  | 山田太郎  | 0%<br>(予定) | 2011/01/1 | 5 2011/12/0 |
|                                                                   | site_0003  | 株式会社 日本建設システム<br>受託案件 | 160,000    | 山田 太郎 | 0%<br>(予定) | 2011/08/0 | 1 2012/11/3 |
|                                                                   | sitedsfsdf | GroupSession2         | 1,000      | 山田太郎  | 0%<br>(予定) | 2013/07/1 | 7 2013/07/1 |

#### 5:プロジェクト詳細検索画面を表示する

検索項目を入力して「検索」ボタンをクリックすると、検索結果を取得できます。

| ם ל 🔀      | ジェクト[プロジェクト詳細検索]   |            |                                         |                 | €<br>追加           | う<br>戻る                |  |  |  |
|------------|--------------------|------------|-----------------------------------------|-----------------|-------------------|------------------------|--|--|--|
| 詳細検索       |                    |            |                                         |                 |                   |                        |  |  |  |
| プロジェクト     |                    | 状態         | %~                                      | %               |                   |                        |  |  |  |
| プロジェクト     | 名称                 | 所属メンバ      | (一 選択 クリ                                | ア               |                   |                        |  |  |  |
| 予算         | 円~                 | Ħ          |                                         |                 |                   |                        |  |  |  |
| 開始         |                    | ■ 指定無し     | 指定無し                                    |                 |                   |                        |  |  |  |
| 終了         | 圖  指定無し ~          | ■ 指定無し     |                                         |                 |                   |                        |  |  |  |
|            |                    | Q 検索       |                                         |                 | 63                | エクスポート                 |  |  |  |
| ID         | プロジェクト名称           | 7算         | 管理者                                     | 状態              | 開始                | 終了                     |  |  |  |
| site_0002  | 株式会社 海外建設システム 受託案件 | 30,000,000 | 山田太郎                                    | 0%<br>(予定)      | 2010/02/01        | 2010/03/30             |  |  |  |
| site_0003  | 株式会社 日本建設システム 受託案件 | 160,000    |                                         | - 00/           |                   | 30                     |  |  |  |
| site_0009  | 受託_サイト改修_サッポロ急便    | 2,000,000  | 「プロジェク<br>ジェクトメイ                        | フト」をク'<br>(ン画面( | Jックすると、<br>こ遷移します | プロ<br>-。 <sup>01</sup> |  |  |  |
| site_0001  | 🙀 丸山アミューズメント サイト改修 | 1,500,000  | 山田太郎                                    | (予定)            | 2010/01/10        | 2010/03/31             |  |  |  |
| MY_PROJECT | 🔍 マイプロジェクト         |            | 山田 太郎                                   |                 |                   |                        |  |  |  |
| testaaaaa  | test               | 1,000      | user 987654<br>ユーザ 999<br>ユーザ<br>456789 | 0%<br>(予定)      | 2013/07/11        | 2013/07/11             |  |  |  |
|            |                    |            | user 987654                             |                 |                   |                        |  |  |  |

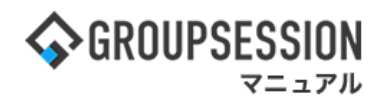

# 3. TODO詳細を確認する

#### TODOの詳細はTODO参照画面に表示されます。 1:メニューの「プロジェクト」をクリックしてプロジェクト画面を表示する

| ∲GROUPSESSION                                                                    | 買メモ ③ヘルプ                               | \$\$\$\$\$\$\$\$\$\$\$\$\$\$\$\$\$\$\$\$\$\$\$\$\$\$\$\$\$\$\$\$\$\$\$\$ | ログアウト           |  |
|----------------------------------------------------------------------------------|----------------------------------------|--------------------------------------------------------------------------|-----------------|--|
|                                                                                  | <b>()</b><br>WEBメール ファイル               | 課<br>実議<br>プロジ                                                           | <b>ロ</b><br>エクト |  |
| アドレス帳     タイムカード     在席管理     ダご確認     ブックマーク     RSS     IP管理     アンケート         | <b>DBA</b> チャッ                         | <b>)</b>                                                                 | *               |  |
| マン         でしている           ショートメール送信         1000音録                              |                                        | ļ                                                                        | <b>う</b><br>再読込 |  |
| メイン 全社ボータル 情報システム課 手続きボータル 防災ボ                                                   | ータル 象                                  | 品ポータル                                                                    |                 |  |
| インフォメーション         設定           メイン         [管理者設定]ディスクの空き容量が300GB以下です。           | 2022 9/                                | 20(火) 13:4                                                               | 7               |  |
| 新水板   新花  0/12(  h/21  T00))より。                                                  | 安否確認 現在                                | の状況                                                                      |                 |  |
| · 山田大郎: 67件                                                                      | 配信日時                                   | 2013/07/23 17:2                                                          | 9:45            |  |
|                                                                                  | 再送日時                                   | 再送日時 -                                                                   |                 |  |
| 回覧板 未読メッセージがあります。                                                                | 最終回答                                   | 2013/07/23 17:31:02                                                      |                 |  |
| · 島中 隆男: 2件                                                                      | 回答状況                                   | 56% (5/9名)                                                               |                 |  |
| ・ 山田 太郎: 3件                                                                      |                                        | 無事                                                                       | 2名              |  |
| WEBメール 新着メールがあります。                                                               | 状態                                     | 軽傷                                                                       | 2名              |  |
| · yamada: 484件                                                                   |                                        | 重傷                                                                       | 1名              |  |
| ・ 畠中 隆男: 498件                                                                    |                                        | 可(出社済含む)                                                                 | 3名              |  |
| ■ 受信案件が10件あります。                                                                  | 出社                                     | 不可                                                                       | 2名              |  |
| 支音確認 安否確認が配信されました。状況を確認してください。                                                   |                                        |                                                                          |                 |  |
| アンケート 未回答のアンケートが4件あります。                                                          | 在席管理-本人                                |                                                                          | 不在              |  |
| チャット 未読メッセージが7件あります。                                                             | ○ 在席  ●                                | 不在 〇 その他                                                                 |                 |  |
|                                                                                  |                                        | 変                                                                        | Ð               |  |
|                                                                                  | ニュース                                   |                                                                          | 設定              |  |
|                                                                                  | 10000000000000000000000000000000000000 | 自加報告分を公表へ 旧                                                              | ·····           |  |
| 09:00-12:00 ③ 09:00-10:00 16:00-17:00 ④ 09:00-09:30<br>○×△の佐藤 今面郎ミーティ 連絡 今面がミーティ | 2982222 教会の                            | 接点調査巡り   共同通信                                                            | -               |  |

#### **2:プロジェクト[ダッシュボード] TODO画面を表示する** 「TODO」をクリックします。

| <b>プロジェクト</b> [ ダッシュボード ]                                            |    |                                                            |                                            |        |            |            |            |  |  |  |
|----------------------------------------------------------------------|----|------------------------------------------------------------|--------------------------------------------|--------|------------|------------|------------|--|--|--|
| 🙀 参加プロジェクト 🛛 🔚 一覧                                                    | 1  | <b>TODO</b> プロジェク                                          | クト                                         |        |            |            |            |  |  |  |
| 🔇 マイプロジェクト                                                           | 日付 | 今日+過去 > プロシ                                                | ジェクト 全て                                    | ▶ 状態   | 未完了        | <b>~</b>   | 🚶 詳細検索     |  |  |  |
| <ul> <li>□ 丸山アミューズメント サイト改修</li> <li>□ 株式会社 海外建設システム 受託案件</li> </ul> |    |                                                            | ▼日付変更 状態の変更: 100                           | % 完了 ~ | 変更         | 🔂 新規登録     | 😢 削除       |  |  |  |
| 🙀 受託_サイト改修_サッポロ急便                                                    |    | プロジェクト                                                     | タイトル / 管理番号                                | 重要度 🛛  | 状態         | 開始予定       | 終了予定       |  |  |  |
| <ul> <li>除式会社 日本建設システム 受託案件</li> <li>GroupSession2</li> </ul>        |    | <ul> <li>株式会社 日本</li> <li>建設システム 受託案</li> <li>件</li> </ul> | 20周年記念のサイトページを新<br>たに設置する 🖌<br>00000002    | ***    | 0%<br>(予定) | 2021/02/12 | 2023/09/12 |  |  |  |
| TODO状態内訳                                                             |    | 丸山アミューズ<br>メント サイト改修                                       | 顧客詳細ページに過去の注文履<br>歴を表示するよう修正 ♪<br>00000002 | ***    | 0%<br>(予定) | 2020/03/12 | 2024/11/12 |  |  |  |
| <b>P</b> 2                                                           |    | <ul> <li>株式会社 日本</li> <li>建設システム 受託案</li> <li>件</li> </ul> | 現場で撮影した写真を管理する<br>ページの作成                   | ★★☆    | 0%<br>(予定) | 2020/03/12 | 2025/04/14 |  |  |  |
| 100%                                                                 |    | ▶<br>● 受託_サイト改修<br>_サッポロ急便                                 | 登録完了メールの送信を任意に<br>できるよう変更                  | ★★☆    | 0%<br>(予定) | 2018/03/12 | 2019/03/01 |  |  |  |
| 進行中 (0件)<br>予定 (9件)                                                  |    | 株式会社 海外<br>建設システム 受託案                                      | 会員登録画面にアンケート入力<br>フォームを設置 🎻                | ★★☆    | 0%<br>(予定) | 2013/10/09 | 2013/10/09 |  |  |  |

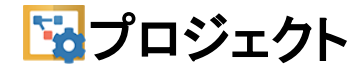

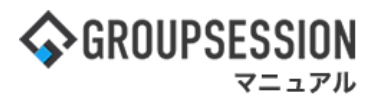

3:TODO参照画面を表示する TODOの状態を選んで「更新」ボタンをクリックすると、TODO状態を更新できます。

| ☆ 丸山アミュース ☑ 顧客詳細ページに〕             | メント サイト改修<br>過去の注文履歴を表示するよう傾 | 冬正        |        |              |                      |                                                             |           |
|-----------------------------------|------------------------------|-----------|--------|--------------|----------------------|-------------------------------------------------------------|-----------|
| 管理番号                              | 0000002                      | 登録者       | 山田     | 「修正」ボタンを     | シクリックする              | と、TODO編                                                     |           |
| 開始予定~終了予定                         | 2020/03/12 ~ 2024/11/12      | 予定工数      |        | 集画面に遷移       | します。                 |                                                             |           |
| 開始実績~終了実績                         |                              | 実績工数      |        |              |                      |                                                             |           |
| ラベル                               | 未選択                          | 重要度       | **     | *            | 状態変更理由               |                                                             |           |
| 担当                                | 山田 太郎 畠中 隆男                  |           |        |              |                      |                                                             |           |
| 内容                                | 注文履歴は年度単位で検索し表示できるようにしておくこと  |           |        |              | 旧在西本白影               |                                                             |           |
| 添付ファイル                            |                              |           |        |              | 現在の文字数<br>ショートメー     | 1:0 /500文字<br>ル通知                                           |           |
| IRL: http://localhost:8<br>ー・コメント | 080/gsession/common/cmn001.d | o?url=%2F | gsessi | on%2Fproject | ● # 0 0 ±<br>○ プロジェク | 当者 ()ノロジェックト管理者<br>「ト管理 <u>孝と担当孝</u> ()全メン/'<br><b>●</b> 更新 | <u>er</u> |
| コメント                              |                              |           |        |              | 💽 変更履                | E                                                           |           |
| 現在の文字数:                           | 0 / 1000文字                   |           |        | G コメントする     | 0%(予定)               | 2011/08/12 15:33<br>山田 太郎                                   | 0         |
| ショートメーノ                           | レ通知<br>当者 ○プロジェクト管理者 ○プロジ:   | ェクト管理者    | ド山当    | 者 ○全メンバー     | 和/元豆或<br>0%(予定)      | 2013/05/01 16:01                                            | 0         |

けることができます。

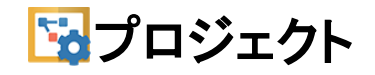

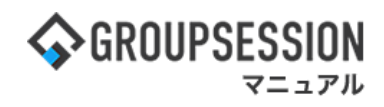

# <u>4. TODOを登録する</u>

### 1:メニューの「プロジェクト」をクリックしてプロジェクト画面を表示する

| ₲ GROUPSESSION                          |                                            |                 | E>                  | くモ 3ヘルプ ぉ                                                                                                    | な設定 〇山田 太郎                               | ログアウト           |
|-----------------------------------------|--------------------------------------------|-----------------|---------------------|----------------------------------------------------------------------------------------------------|------------------------------------------|-----------------|
|                                         | <ul> <li></li></ul>                        |                 | ユーザ情報 WEB>          | マール ファイル管理                                                                                                    | ()         ()           理 実議         プロジ | <b>レ</b><br>エクト |
| アドレス帳 タイムカード 在席                         | (())     (())       常管理     安否確認     ブックマー | ーク RSS IP管理     | レンタート DB            |                                                                                                    |                                          | *               |
| אר> אר> אר> ארא ארא ארא ארא ארא ארא ארא | 送信<br>TODO登録                               |                 |                     |                                                                                                    | Ē                                        | う<br>読込         |
| メイン 全社ボータル                              | ル 情報システム課                                  | 手続きポータル         | 防災ポータ               | ル 製品                                                                                                    | <b>品ポータル</b>                             |                 |
| インフォメーション                               | P吉容量が300GB以下です。                            |                 | 設定                  | 2022 9/2                                                                                                    | 20(火) 13:4                               | 7               |
|                                         | ,                                          |                 |                     |                                                                                                    |                                          | _               |
|                                         | )ます。                                       |                 | 3                   | を否確認 現在の                                                                                                    | 状況                                       |                 |
| ・ 山田 太郎: 67件                            |                                            |                 |                     | 配信日時                                                                                                    | 2013/07/23 17:29                         | 9:45            |
| 施設予約 承認待ちの施設予約が125                      | 2件あります。                                    |                 |                     | 再送日時 -                                                                                                    |                                          |                 |
| 回覧板 未読メッセージがあります。                       |                                            |                 |                     | 最終回答 2013/07/23 17:31:02                                                                                                    |                                          |                 |
| ・ 畠中 隆男: 2件                             |                                            |                 |                     | 回答状況                                                                                                    | 56%(5/9名)                                |                 |
| ・山田 太郎: 3件                              |                                            |                 |                     |                                                                                                    | 無事                                       | 2名              |
| WEBメール 新着メールがあります。                      |                                            |                 |                     | 状態                                                                                                    | 軽傷                                       | 2名              |
| ・ yamada: 484件                          |                                            |                 |                     |                                                                                                    | 重傷                                       | 1名              |
| ・ 畠中 隆男: 498件                           |                                            |                 |                     | 11.24                                                                                                    | 可(出社済含む)                                 | 3名              |
| ■ 愛信案件が10件あります。                         |                                            |                 |                     | 出任                                                                                                    | 不可                                       | 2名              |
| 安香確認 安否確認が配信されました                       | こ。状況を確認してください。                             |                 | 1                   | (庭答理 大)                                                                                                    |                                          |                 |
| アンケート 未回答のアンケートが4件                      | 牛あります。                                     |                 | 1                   | t师旨理 <b>-</b> 本人                                                                                                    |                                          | <u>个任</u>       |
| チャット 未読メッセージが7件あり                       | ます。                                        |                 |                     |                                                                                                    | 不在 ○ その他                                 | _               |
| スケジュール 個人週間 日                           | BB .                                       | @ @             |                     |                                                                                                    | 変見                                       | 2               |
|                                         | 22日(木) 9日23日(金) 9                          | 24B(±) 9825B(B) | 9月26日(月)            |                                                                                                    |                                          | 設定              |
|                                         |                                            |                 | G .                 |                                                                                                    |                                          | A               |
| 09:00-12:00                             | 0-17:00                                    |                 | <b>(</b> 9:00-09:30 | ●<br>●<br>●<br>●<br>●<br>●<br>●<br>●<br>●<br>●<br>●<br>●<br>●<br>●<br>●<br>●<br>●<br>目民、追加<br>●<br>●<br>●<br>●<br>●<br>●<br>●<br>●<br>●<br>●<br>●<br>●<br>●<br>●<br>●<br>●<br>●<br>●<br>● | 加報告分を公表へ 旧総<br>点調査巡り   共同通信              | t—              |
| ○×△の佐藤 企画部ミーティ 連絡                       |                                            |                 | 企画プレゼン会             |                                                                                                    | and the second state of the second       | -               |

#### 2: プロジェクト[ダッシュボード] TODO画面を表示する 「新規登録」ボタンをクリックします。

| <b>プロジェクト</b> [ ダッシュボード ]                                        |                                   |                                                            |                                            |       |            |            |            |  |  |  |
|------------------------------------------------------------------|-----------------------------------|------------------------------------------------------------|--------------------------------------------|-------|------------|------------|------------|--|--|--|
| 🔀 参加プロジェクト 🛛 🗮 一覧                                                | ٦                                 | <b>TODO</b> プロジェク                                          | フト                                         |       |            |            |            |  |  |  |
| 🔍 マイプロジェクト                                                       | 日付 今日+過去 > プロジェクト 全て > 状態 未完了 > 6 |                                                            |                                            |       |            |            | 🚶 詳細検索     |  |  |  |
| <ul> <li>丸山アミューズメント サイト改修</li> <li>株式会社 海外建設システム 受託案件</li> </ul> | ▼日付変更 状態の変更: 100% 完了 ∨ 変更 💽 新規登録  |                                                            |                                            |       |            |            | 🛛 🕄 削除     |  |  |  |
| ₩ 受託_サイト改修_サッポロ急便                                                |                                   | プロジェクト                                                     | タイトル / 管理番号                                | 重要度 🛛 | 状態         | 開始予定       | 終了予定       |  |  |  |
| <ul> <li>除式会社 日本建設システム 受託案件</li> <li>GroupSession2</li> </ul>    |                                   | <ul> <li>株式会社 日本</li> <li>建設システム 受託案</li> <li>件</li> </ul> | 20周年記念のサイトページを新<br>たに設置する 🖋<br>00000002    | ***   | 0%<br>(予定) | 2021/02/12 | 2023/09/12 |  |  |  |
| TODO状態内訳                                                         |                                   | 丸山アミューズ<br>メント サイト改修                                       | 顧客詳細ページに過去の注文履<br>歴を表示するよう修正 🥜<br>00000002 | ***   | 0%<br>(予定) | 2020/03/12 | 2024/11/12 |  |  |  |
| 予定<br>100%3<br>■ 完了 (0件)<br>進行中 (0件)<br>■ 予定 (9件)                |                                   | <ul> <li>株式会社 日本</li> <li>建設システム 受託案</li> <li>件</li> </ul> | 現場で撮影した写真を管理する<br>ページの作成 🎻<br>00000001     | ★★☆   | 0%<br>(予定) | 2020/03/12 | 2025/04/14 |  |  |  |
|                                                                  |                                   | ▶ 受託_サイト改修<br>_サッポロ急便                                      | 登録完了メールの送信を任意に<br>できるよう変更                  | ★★☆   | 0%<br>(予定) | 2018/03/12 | 2019/03/01 |  |  |  |
|                                                                  |                                   | 株式会社 海外<br>建設システム 受託案                                      | 会員登録画面にアンケート入力<br>フォームを設置 🎻                | ★★☆   | 0%<br>(予定) | 2013/10/09 | 2013/10/09 |  |  |  |

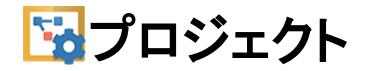

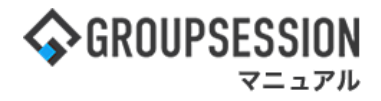

#### 3:TODO画面を表示する

簡易入力画面:入力項目を入力して「OK」ボタンをクリックすると登録が完了します。

| 「 プロジェクト [ τοι | DO登録]                                                   |
|----------------|---------------------------------------------------------|
| 詳細入力 簡易入力      |                                                         |
| プロジェクト         | 丸山アミューズメント サイト改修 ∨                                      |
| タイトル ※         |                                                         |
| 終了予定日          | ■ (③ (今日) ③ クリア                                         |
| 重要度            |                                                         |
| 内 容            | TODOを登録するプロジェクトを切り替え<br>ることができます。<br>現在の文字数:0 / 1000 文字 |
|                |                                                         |
|                | ○ К                                                     |

詳細入力画面:入力項目を入力して「OK」ボタンをクリックすると登録が完了します。

| ד 🚰 ד | ロジェクト | [ TODO登録 ] · · · · · · · · · · · · · · · · · ·                                                                                                    |
|-------|-------|----------------------------------------------------------------------------------------------------|
| 詳細入   | 力簡易   | 入力                                                                                                    |
| プロジェク | 7ト    | 丸山アミューズメント サイト改修 ▼ ○TODO作成権限がある ●自分が参加 & TODO作成権限がある                                                                                                    |
| タイトル  | *     |                                                                                                    |
| ラベル   |       |                                                                                                    |
|       | 開始    | ■ ③ 今日 ③ クリア                                                                                                    |
| 予定    | 終了    | ■ ③ (今日) ③ クリア                                                                                                    |
|       | 工数    |                                                                                                    |
|       | 開始    | Image: 100 (今日)     (クリア)                                                                                                    |
| 実績    | 終了    | ■ <>> 今日 <>>> クリア                                                                                                    |
|       | 工数    | 田光オスコーザない バーから 躍切す スコトができます                                                                                                    |
| 内容    |       | 右のメンバーからユーザを選択すると担当に追加できます。<br>ユーザ選択方法については<br>「etc01_ユーザ選択マニュアル」をご確認ください。                                                                                            |
|       |       | 選択済 全て削除 未選択 全て選択                                                                                                    |
| 担当    |       | <ul> <li>▲ 山田 太郎</li> <li>ユーザ指定</li> <li>ユノブ指定</li> <li>ユーザ指定</li> <li>システム管理グループ</li> <li>▲ 副中 隆男</li> <li>▲ 京ストグループ456</li> <li>▲ テストグループ</li> <li>④ 企画印</li> </ul> |
| 重要度   |       |                                                                                                    |
| 警告開始  |       |                                                                                                    |
| 状態    |       | <ul> <li>         ・・・・・・・・・・・・・・・・・・・・・・・・・・・・・</li></ul>                                                                                                    |
| ショートン | ペール通知 | ◎無し ○担当者 ○プロジェクト管理者 ○プランテクト管理者と担当者 ○全メンバー                                                                                                    |
| 添 付   |       | ▶ 万分 ファイルのドラック&ドロップで添付が行えます。                                                                                                    |

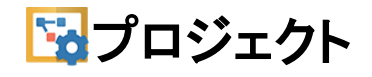

# 5. プロジェクト内のTODOを確認する

### 1:メニューの「プロジェクト」をクリックしてプロジェクト画面を表示する

| ☆GROUPSESSION                                                            | 副メモ ③ヘルプ                                                                                                    | ✿設定 ⊖山田太郎           | ログアウト        |  |  |
|--------------------------------------------------------------------------|----------------------------------------------------------------------------------------------------|---------------------|--------------|--|--|
|                                                                          | () します () しょう () しょう () しょ) () しょ) () しょ) () しょ) () しょ) () しょ) () しょ) () しょ) () しょ) () しょ) () しょ) () しょ) () しょ) () しょ) () しょ) () しょ) () しょ) () しょ) () しょ) () しょ) () しょ) () しょ) () しょ) () しょ) () しょ) () しょ) () しょ) () () しょ) () () しょ) () () しょ) () () () しょ) () () () () () () () () () () () () () | 建<br>楽議<br>プロジ      | エクト          |  |  |
| アドレス帳     タイムカード     在席管理     女匠確認     ブックマーク     RSS     IP管理     アンケート | BBA チャット                                                                                                    | \<br>\              | *            |  |  |
| ペイン         でした           ショートメール送信         でDOO登録                       |                                                                                                    | 7                   | う<br>-<br>読込 |  |  |
| メイン 全社ボータル 情報システム課 手続きボータル 防災ボー                                          | ータル 製                                                                                                    | 品ポータル               |              |  |  |
| インフォメーション 設定                                                             | 2022 9/                                                                                                    | 20(火) 13:4          | 7            |  |  |
| 日本日本には、1994年75000000000000000000000000000000000000                       |                                                                                                    |                     | _            |  |  |
| Signature 2010年1月1日日日日日日日日日日日日日日日日日日日日日日日日日日日日日日日日日                      | 安否確認現在の状況                                                                                                    |                     |              |  |  |
| ・山田太郎: 67件                                                               | 配信日時                                                                                                    | 2013/07/23 17:29    | 9:45         |  |  |
| 施設予約 承認待ちの施設予約が1252件あります。                                                | 再送日時 -                                                                                                    |                     |              |  |  |
| 回覧板 未読メッセージがあります。                                                        | 最終回答                                                                                                    | 2013/07/23 17:31:02 |              |  |  |
| ・ 畠中 隆男: 2件                                                              | 回答状況                                                                                                    | 56%(5/9名)           |              |  |  |
| ・山田太郎: 3件                                                                |                                                                                                    | 無事                  | 2名           |  |  |
| WEBメール 新着メールがあります。                                                       | 状態                                                                                                    | 軽傷                  | 2名           |  |  |
| ・ yamada: 484件                                                           |                                                                                                    | 重傷                  | 1名           |  |  |
| ・ 畠中 陸男: 498件                                                            |                                                                                                    | 可(出社済含む)            | 3名           |  |  |
| <b>粟減</b> 受信案件が10件あります。                                                  | 出社                                                                                                    | 不可                  | 2名           |  |  |
| 安西確認 安否確認が配信されました。状況を確認してください。                                           | 大麻管理 ナリ                                                                                                    | 1                   |              |  |  |
| アンケート 未回答のアンケートが4件あります。                                                  | 任庫官理-本人                                                                                                    |                     | <u>* (£</u>  |  |  |
| チャット 未読メッセージが7件あります。                                                     | ○ <u>在席</u> ● <u>不在</u> ○ <u>その他</u>                                                                                                    |                     |              |  |  |
|                                                                          |                                                                                                    | 変調                  | E            |  |  |
| 9月20日(火) 9月21日(水) 9月22日(木) 9月23日(金) 9月24日(十) 9月25日(日) 9月26日(月)           | ニュース                                                                                                    |                     | 設定           |  |  |
|                                                                          | 自民、道                                                                                                    | 自加報告分を公表へ 旧経        | 充—           |  |  |
| 09:00-12:00 ③ 09:00-10:00 16:00-17:00 ④ 09:00-09:30                      | 1015 2225 教会の持                                                                                                    | ●点調査巡り   共同通信       |              |  |  |

#### 2-1:プロジェクト[ダッシュボード] TODO画面を表示する 「プロジェクトタイトル」をクリックすると、プロジェクトメイン画面に遷移します。

| <b>プロジェクト</b> [ ダッシュボード ]                                        |    |                                                          |                   |                                            |        |            |            |            |  |
|------------------------------------------------------------------|----|----------------------------------------------------------|-------------------|--------------------------------------------|--------|------------|------------|------------|--|
| 🙀 参加プロジェクト 🛛 🗮 一覧                                                | ٦  |                                                          | ジェクト              | k l                                        |        |            |            |            |  |
| 🔍 マイプロジェクト                                                       | 日付 | 今日+過去 > フ                                                | プロジュ              | ェクト 全て                                     | ▼ 状態 : | 未完了        | •          | 🚶 詳細検索     |  |
| <ul> <li>丸山アミューズメント サイト改修</li> <li>株式会社 海外建設システム 受託案件</li> </ul> |    |                                                          |                   | ▼日付変更 状態の変更: 100                           | % 完了 ~ | 変更         | 🕄 新規登録     | 😢 削除       |  |
| 🙀 受託_サイト改修_サッポロ急便                                                |    | プロジェクト                                                   |                   | タイトル / 管理番号                                | 重要度 🛛  | 状態         | 開始予定       | 終了予定       |  |
| <ul> <li>除式会社 日本建設システム 受託案件</li> <li>GroupSession2</li> </ul>    |    | <ul> <li>株式会社 E</li> <li>建設システム 受評</li> <li>件</li> </ul> | 日本 2<br>形案 0      | 20周年記念のサイトページを新<br>とに設置する 🖋<br>20000002    | ***    | 0%<br>(予定) | 2021/02/12 | 2023/09/12 |  |
| TODO状態内訳                                                         |    | 丸山アミュー<br>メント サイト改                                       | ーズ<br>勝<br>修<br>0 | 頁客詳細ページに過去の注文履<br>歴を表示するよう修正 ∳<br>00000002 | ***    | 0%<br>(予定) | 2020/03/12 | 2024/11/12 |  |
|                                                                  |    | <ul> <li>株式会社 E</li> <li>建設システム 受診</li> <li>件</li> </ul> | 日本<br>形案<br>0     | 見場で撮影した写真を管理する<br>ページの作成 🖋<br>00000001     | ★★☆    | 0%<br>(予定) | 2020/03/12 | 2025/04/14 |  |
| 100%<br>第7 (0件)<br>進行中 (0件)<br>予定 (9件)                           |    | 受託_サイトに<br>_サッポロ急便                                       | 武備<br>で<br>の      | 登録完了メールの送信を任意に<br>できるよう変更 ∳<br>00000002    | ★★☆    | 0%<br>(予定) | 2018/03/12 | 2019/03/01 |  |
|                                                                  |    | <ul> <li>株式会社 海</li> <li>建設システム 受調</li> </ul>            | 每外 至<br>託案        | 会員登録画面にアンケート入力<br>フォームを設置 🎻                | ★ 🛧 ☆  | 0%<br>(予定) | 2013/10/09 | 2013/10/09 |  |

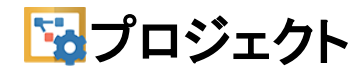

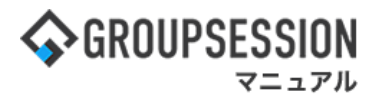

2-2:プロジェクト[ダッシュボード] プロジェクト画面を表示する 「プロジェクトタイトル」をクリックすると、プロジェクトメイン画面に遷移します。

| 🙀 プロジェクト [ ダッシュボー                                                                                                    | ۲۱         |                                                 |             |           |            |            |            |
|----------------------------------------------------------------------------------------------------|------------|-------------------------------------------------|-------------|-----------|------------|------------|------------|
| 🙀 参加プロジェクト 🛛 🧮 一覧                                                                                                    | TODO       | プロジェクト                                          |             |           |            |            |            |
| <ul> <li>Q</li> <li>Q</li> <li>マイプロジェクト</li> <li>ス</li> <li>ス</li> <li>ホ</li> <li>ス</li> <li>ス</li> <li>ス</li> <li>テ</li> <li>ス</li> <li>テ</li> <li>ス</li> <li>テ</li> <li>ス</li> <li>テ</li> <li>ス</li> <li>テ</li> <li>ス</li> <li>ス</li> <li>テ</li> <li>ス</li> <li>ス</li> <li>テ</li> <li>ス</li> <li>ス</li> <l< th=""><th>プロジェクト</th><th>参加プロジェクト 未完 🔹</th><th></th><th></th><th>R</th><th>詳細検索</th><th>新規登録</th></l<></ul> | プロジェクト     | 参加プロジェクト 未完 🔹                                   |             |           | R          | 詳細検索       | 新規登録       |
|                                                                                                    | ID         | プロジェクト名称                                        | 予算          | 管理者       | 状態         | 開始 🗅       | 終了         |
|                                                                                                    | MY_PROJECT | २४२०७४४२२                                       |             | 山田 太<br>郎 |            |            |            |
|                                                                                                    | site_0001  | 丸山アミューズメント サイ<br>改修                             | ۴ 1,500,000 | 山田太郎      | 0%<br>(予定) | 2010/01/10 | 2010/03/31 |
|                                                                                                    | site_0002  | <ul> <li>株式会社 海外建設システム</li> <li>受託案件</li> </ul> | 30,000,000  | 山田太郎      | 0%<br>(予定) | 2010/02/01 | 2010/03/30 |
|                                                                                                    | site_0009  | 受託_サイト改修_サッポロ急<br>便                             | 2,000,000   | 山田太郎      | 0%<br>(予定) | 2011/01/15 | 2011/12/01 |
|                                                                                                    | site_0003  | 株式会社 日本建設システム<br>受託案件                           | 160,000     | 山田太郎      | 0%<br>(予定) | 2011/08/01 | 2012/11/30 |
|                                                                                                    | sitedsfsdf | GroupSession2                                   | 1,000       | 山田太郎      | 0%<br>(予定) | 2013/07/17 | 2013/07/17 |

#### 3:プロジェクトメイン画面を表示する

「新規登録」ボタンをクリックすると、TODO登録画面に遷移します。

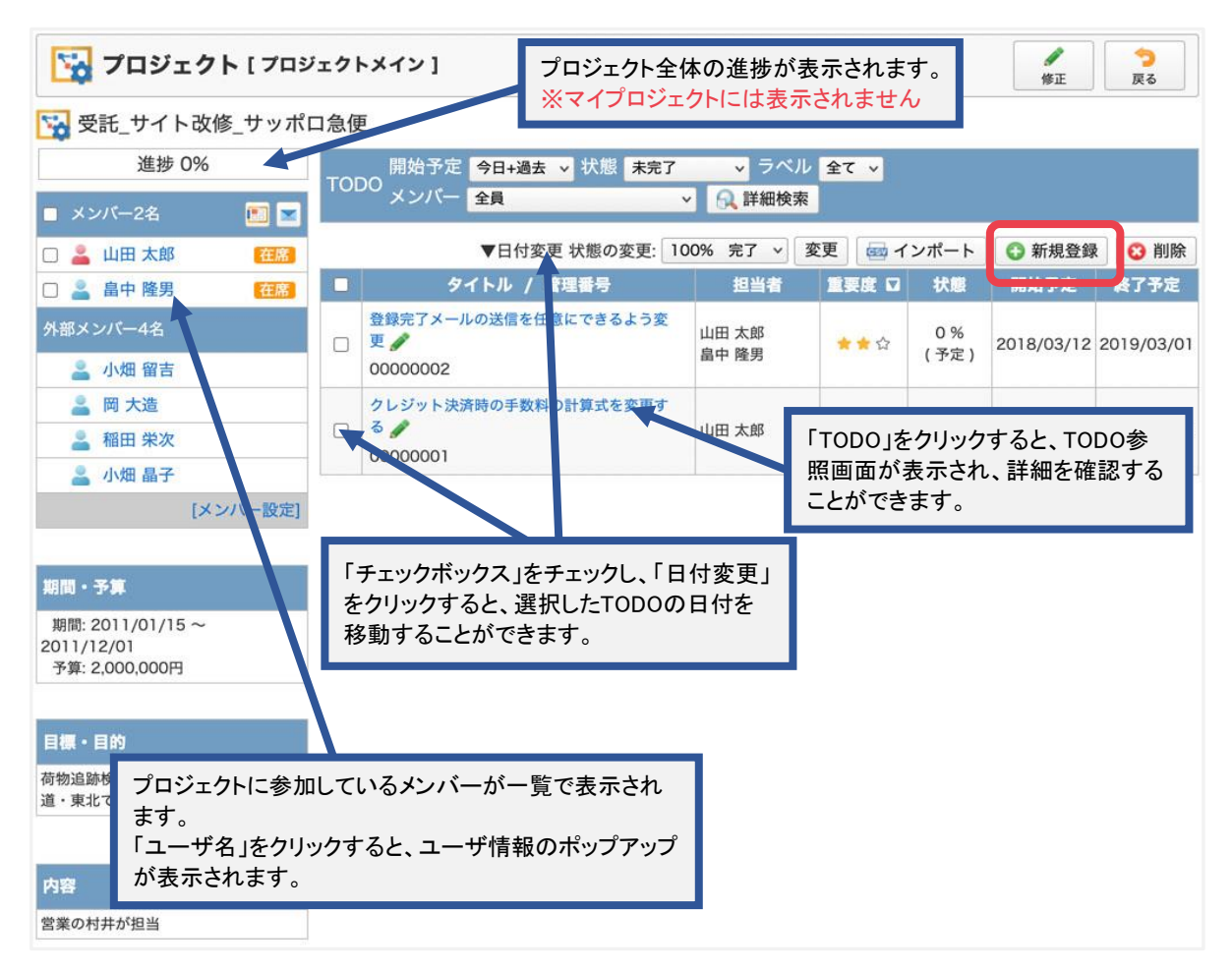